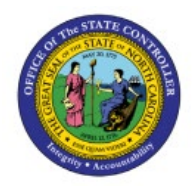

**RECEIVE PURCHASE** 

# **O**RDERS INTO

INV

# INVENTORY

## **QUICK REFERENCE GUIDE INV-25**

#### Purpose

The purpose of this Quick Reference Guide (**QRG**) is to provide a step-by-step explanation of how to Receive Purchase Orders into Inventory in the North Carolina Financial System (**NCFS**).

### Introduction and Overview

This QRG covers the how to receive purchase orders for replenishment requests that were generated from NCFS Inventory.

#### **Receive Purchase Orders into Inventory**

To receive purchase orders into inventory in NCFS, please follow the steps below: Note: This process applies only to inventory agencies which do external purchasing within NCFS (not EProcurement purchasing).

- 1. Log in to the NCFS portal with your credentials to access the system.
- 2. On the **Home** page, click the **Supply Chain Execution** tab and then click the **Inventory Management** app.

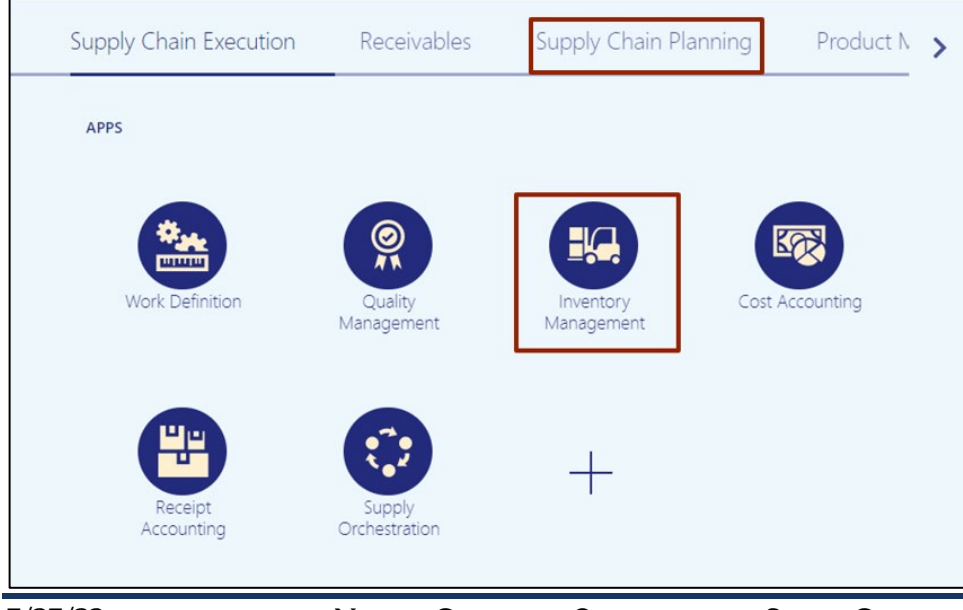

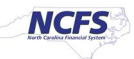

3. Click the **View By** [ a icon. Click the *Inventory Organization* drop-down choice list and select the correct inventory organization.

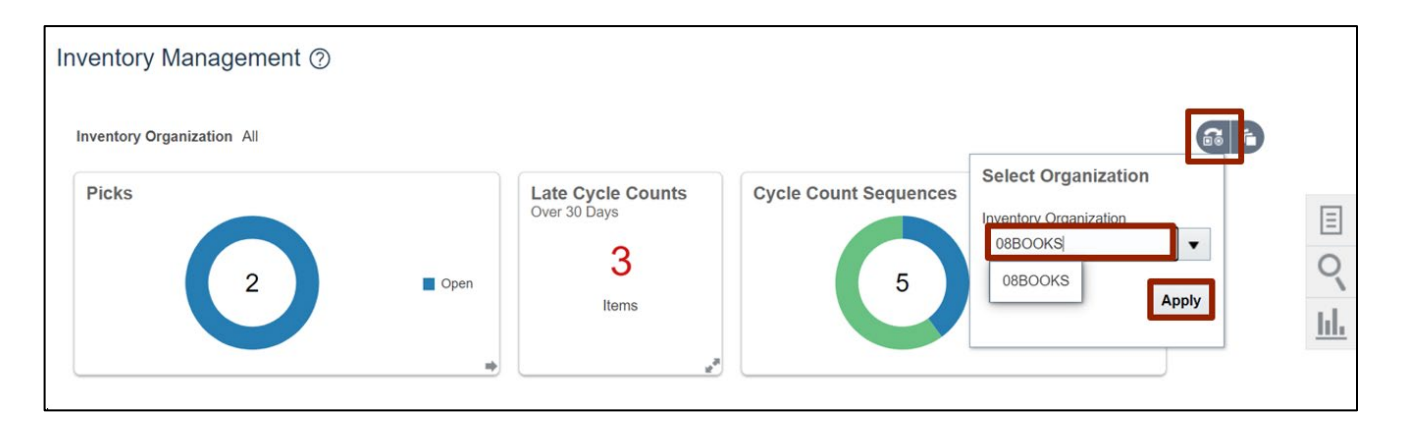

In this example, we select **08BOOKS.** 

5. On the **Inventory Management** page, click the **Tasks** [ ] icon. From the *Show Tasks* drop-down choice list, select **Receipts.** 

|       |                                                                                                    | TS |
|-------|----------------------------------------------------------------------------------------------------|----|
| Value | Show Tasks Inventory Inventory Inventory Counts Shipments <ul> <li>Create Picks ransaction</li> <li>Create Receipts ansfer</li> </ul> Manage Movement Requests <ul> <li>Manage Transfer Orders</li> <li>Manage Pending Transactions</li> </ul> |    |

6. Under Expected shipments section, click Receive Expected Shipment.

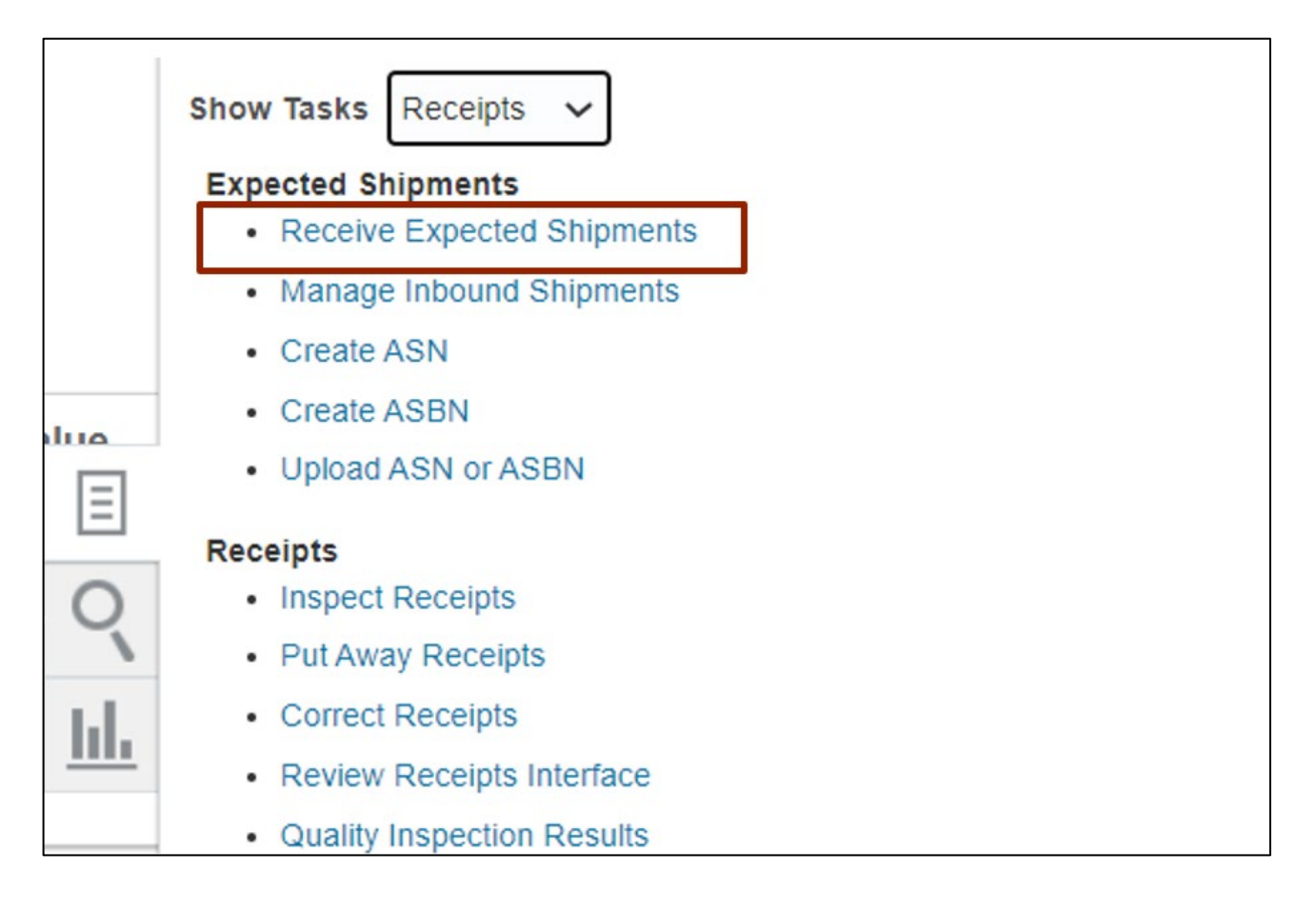

7. On **Receive Expected Shipment** page, under *Advanced Search* enter the correct value in *Purchase order* field and then click the **Search** button.

|   | In          | ventory Organization                               | 08BOOKS                                | Change Organiz                                          | ation                                                                                                    |
|---|-------------|----------------------------------------------------|----------------------------------------|---------------------------------------------------------|----------------------------------------------------------------------------------------------------|
|   |             |                                                    |                                        |                                                         | D <u>o</u> ne                                                                                                    |
|   |             | Saved Search                                       | All Expecte                            | d Shipment Lines                                        | ~                                                                                                    |
| • | ** RMA      |                                                    |                                        | ** At least on                                          | e is required                                                                                                    |
|   | ** Supplier |                                                    |                                        | -                                                       |                                                                                                    |
| • | ** Item     | c                                                  | L                                      |                                                         |                                                                                                    |
| • | Due Date    |                                                    | ~                                      |                                                         |                                                                                                    |
|   |             | Search Res                                         | et Save                                | Add Fields <b>▼</b>                                     | Reorder                                                                                                    |
|   | ▼<br>▼<br>▼ | In<br>** RMA<br>** Supplier<br>** ttem<br>Uue Date | Inventory Organization<br>Saved Search | Inventory Organization 08BOOKS Saved Search All Expecte | Inventory Organization 08BOOKS Change Organiz<br>Saved Search All Expected Shipment Lines<br>** At least on<br>** At least on<br>** Supplier<br>** Supplier<br>** Item<br>Due Date<br>Search Reset Save Add Fields ▼ |

#### 8. Select the correct record.

|               |               |                  |                |                    | Inv           | ventory Organization | 08BOOKS C       | hange Organization |
|---------------|---------------|------------------|----------------|--------------------|---------------|----------------------|-----------------|--------------------|
| eceive Expe   | cted Shipme   | nts ⑦            |                |                    |               |                      |                 | Don                |
| Advanced S    | earch         |                  |                |                    |               | Saved Search         | All Expected Sh | pment Lines        |
| earch Results |               |                  |                |                    |               |                      |                 |                    |
| view ▼ Receiv | e             |                  |                |                    |               |                      |                 |                    |
| Organization  | ltem          | Item Description | Document Type  | Document<br>Number | Document Line | Document<br>Schedule | Due Date        | Supplier           |
| 08BOOKS       | 9781635988932 | CENG-BIG IDEA    | Purchase order | 08P0000034         | 1             | 1                    | 5/16/23         | CENGAGE LEA        |

9. Click the **Receive** button.

|                   |               |                  |                |                    | Inventory Organizatio | n 08BOOKS            |
|-------------------|---------------|------------------|----------------|--------------------|-----------------------|----------------------|
| Receive Expe      | ected Shipmer | nts ⑦            |                |                    |                       |                      |
| Advanced S        | Search        |                  |                |                    | Saved Search          | All Expecte          |
| Search Results    | \$            |                  |                |                    |                       |                      |
| View <b>Recei</b> | ve            |                  |                |                    |                       |                      |
| Organization      | Item          | Item Description | Document Type  | Document<br>Number | Document Line         | Document<br>Schedule |
| 08BOOKS           | 9781635988932 | CENG-BIG IDEA    | Purchase order | 08P0000034         | 1                     | 1                    |
| •                 |               |                  |                |                    |                       |                      |

10. Enter the received value in *Quantity* field and click the **Create Receipt** button.

|            |                   |                     |                    |                  |              |                     | Inventor     | y Organization | 08BOOKS Char           | nge Organization           |
|------------|-------------------|---------------------|--------------------|------------------|--------------|---------------------|--------------|----------------|------------------------|----------------------------|
| Re         | ceive Lines       | 0                   |                    |                  |              |                     |              | Add            | to Receipt Crea        | ate Receipt <u>C</u> ancel |
| Orga<br>Ac | anization: 08BOOK | S Rer               | move Line Show     | Receipt Quantity | View Details |                     |              |                |                        |                            |
|            | Item              | Item<br>Description | Document<br>Number | * Quantity       | * UOM Name   | Destination<br>Type | Subinventory | Locator        | Deliver-to<br>Location | * Receipt Date *           |
|            | 9781635988932     | CENG-BIG I          | 08P000034          | 6                | EACH 🔻       | Inventory           | SUB08BO      |                | 08BOOKS 🔻              | 5/23/23 6:1                |
|            | 9701033906932     | CENG-DIG I          | 08P000034          | 0                | EACH         | Inventory           | 3080680      |                |                        | 5/25/25 0.11               |

|                              |                      |          |          |              |         | Inventory Or          | rganization 08BOOKS    | hange Organization |
|------------------------------|----------------------|----------|----------|--------------|---------|-----------------------|------------------------|--------------------|
| Create Receipt ⑦             |                      |          |          |              |         |                       |                        | Submit Cancel      |
| Organization: 08BOOKS        |                      |          |          |              |         |                       |                        |                    |
| Receipt                      |                      |          |          |              |         |                       |                        |                    |
| Rec                          | eipt                 |          |          |              |         | GL Date               | 5/23/23 6:27 AM        | 6                  |
| Supp                         | lier CENGAGE LEAR    | NING     |          |              |         | Shipped Date          | m/d/yy h:mm a          | 60                 |
| Shinn                        | ner                  |          |          |              |         | Waybill               |                        | ]                  |
| Packing                      | Slip                 |          |          |              |         | Bill of Lading        |                        |                    |
| Shipping Met                 | hod                  |          | •        |              |         | * Received By         | Super User 1, Training | •                  |
| Number of Supplier Packing U | nits                 |          | <u> </u> |              |         | Notes                 |                        |                    |
| * Receipt f                  | Date 5/23/23 6:27 AM |          | 6        |              |         |                       |                        |                    |
| Additional Information       | L                    |          |          |              |         | Attachments           | None -                 |                    |
|                              |                      |          |          |              |         |                       |                        |                    |
| Receipt Lines                |                      |          |          |              |         |                       |                        |                    |
| View   Remove Line           |                      |          |          |              |         |                       |                        |                    |
| Item Item Revision           | Document<br>Number   | Quantity | UOM Name | Subinventory | Locator | Receiving<br>Location | Destination Type       |                    |
| 79781635988932 CENG-BIG IDE  | 08P0000034           | 6        | EACH     | SUB08BOOKS   |         |                       | Inventory              |                    |

11. Select the correct record under **Receipt Lines** and click the **Submit** button.

### Wrap-Up

Using the steps above to review purchase order from inventory. This ensures efficient and accurate tracking of product stocks and inventory management.

### Additional Resources

#### Virtual Instructor-Led Training (vILT)

INV 104: Warehouse Receiving